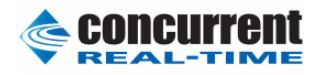

# Architect7.2 で X をインストールさせる設定

| 版  | 日付 |                              | 記述 |      |  |    |      |    |              |     |
|----|----|------------------------------|----|------|--|----|------|----|--------------|-----|
|    | 発行 |                              | 作成 |      |  | 確認 |      | 承認 | ÿ            |     |
| 版  | 日付 | 2017/05/25                   | 記述 |      |  |    | 加筆訂正 |    |              |     |
| 2  | 発行 | プロフェッショナルサービス                | 作成 | 大島龍博 |  | 確認 |      | 邂  | 2            |     |
| 版  | 日付 | 2017/05/24                   | 記述 |      |  |    | 新規発行 |    |              |     |
| 1  | 発行 | プロフェッショナルサービス                | 作成 | 大島龍博 |  | 確認 |      | 承認 | 2<br>2       |     |
| 丰昭 |    |                              |    | No   |  | DI |      | 版  | 2            |     |
| -  | 仅起 | 超 Architect/.2でXをインストールさせる設定 |    | この政定 |  |    | ΓU   |    | <u> ^゚ージ</u> | 1/8 |

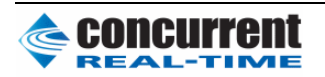

# 目次

| 1. | 材   | 概要   |                | . 4 |
|----|-----|------|----------------|-----|
|    | 1.1 | Ι.   | 適用範囲           | . 4 |
|    | 1.2 | 2.   | 用語の解説          | . 4 |
| 2. | A   | Arch | itect7.2の版について | . 5 |
| 3. | -   | セッ   | ションの開始時の選択について | . 6 |

| 表題 | Architect7.2 で X をインストールさせる設定 | No | 版            | 2   |
|----|-------------------------------|----|--------------|-----|
| 衣起 |                               | FJ | <b>ヘ</b> ゚―ジ | 2/8 |

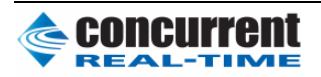

| 表 | 1-1 | 用語の解説                 | ŀ |
|---|-----|-----------------------|---|
|   | • • | 7 13 H + + 7 11 H + + | 1 |

| 図 3-1 | セッションの開始時の選択画面  | . 6 |
|-------|-----------------|-----|
| 図 3-2 | Select Software | . 7 |
| 図 3-3 | Deploy Image    | . 8 |

| 表題 | Architect7.2 で X をインストールさせる設定 | No | PJ | 版           | 2   |
|----|-------------------------------|----|----|-------------|-----|
| 衣闼 |                               |    |    | <u>^^-ジ</u> | 3/8 |

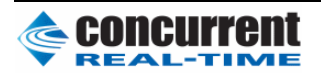

## 1. 概要

#### 1.1. 適用範囲

本稿は、Architect7.2 でXをインストールさせる設定について記述します。 Archtect7.2の操作方法は、下記 URLの日本語マニュアルを参照してください。

https://www.ccur.co.jp/external/TechSup/RedHawkArchitect\_UsersGuide7.2.pdf

1.2. 用語の解説

下記表1に用語について示す。

# 表 1-1 用語の解説

| 用 | 語 | 解 | 説 |  |
|---|---|---|---|--|
|   |   |   |   |  |

| 主明 | Architect7.2 でX をインストールさせる設定 | No | 版    | 2   |
|----|------------------------------|----|------|-----|
| 衣起 |                              | ۲J | ヽ゚ージ | 4/8 |

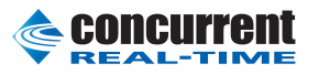

2. Architect7.2 の版について

Architect7.2には、以下の2つの版が存在します。

- 1. ccur-architect-7.2-20160630.x86\_64.rpm
- 2. ccur-architect-7.2-20161121.x86\_64.rpm

もし、ccur-architect-7.2-20160630.x86\_64 版を使用中の場合には、redhawk.com にアクセスして頂き、新しい版をダウンロードして、以下の手順に従ってください。

# rpm -e ccur-architect-7.2-20160630.x86\_64

# rpm -ivh ccur-architect-7.2-20161121.x86\_64.rpm

また、Architect を起動する場合には、export LANG=C;architect で、ディフォルト言語をCに設 定してください。

設定しない場合、"Chroot Shell"で gnome terminal を選択できません。

| 丰駬 | Architect7.2 で X をインストールさせる設定 | No | 版            | 2   |
|----|-------------------------------|----|--------------|-----|
| 衣起 |                               | ΓJ | <b>ヘ</b> ゚ージ | 5/8 |

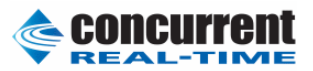

## 3. セッションの開始時の選択について

new session を開始する際に、下記メニューが表示されますので、左側のパネルで GNOME Desktop を選択し、右側のパネルで、 "GNOME Applications"と "Legacy X Window System Compatibirity"をチ ェックし、Next をクリックしてください。

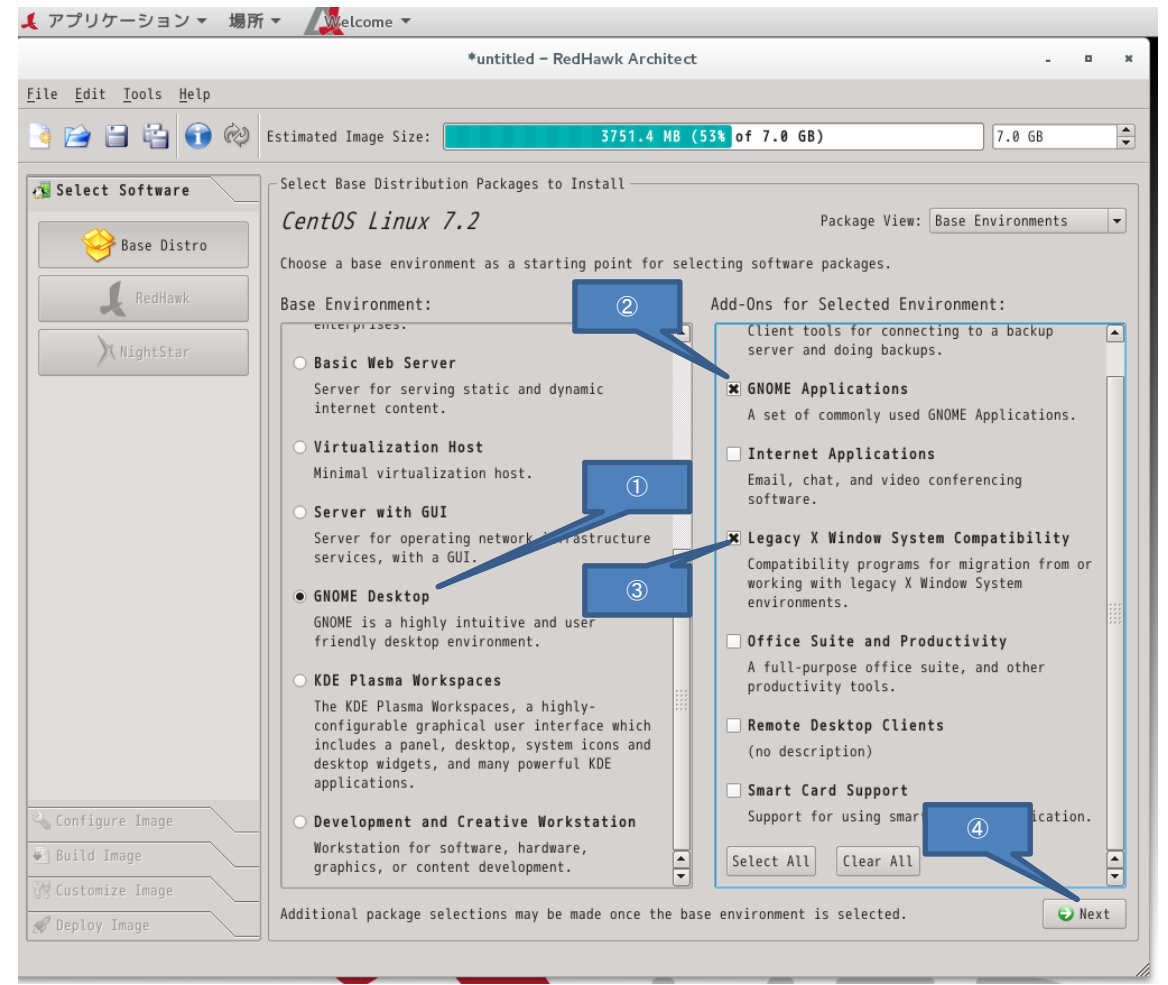

図 3-1 セッションの開始時の選択画面

| + 昭 | A                              | No | 版    | 2   |
|-----|--------------------------------|----|------|-----|
| 衣起  | Architect/.2 で X をイ ンストールさせる設定 | ۲J | ヽ゚ージ | 6/8 |

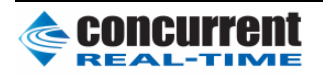

次に重要なのは、下記 Select Software 画面で"Install NVIDIA graphics package"を選択してください。 また、将来の Nvidia ドライバのアップデートに備えて"Installadditional kernel debugging package" を選択しておくと良いでしょう

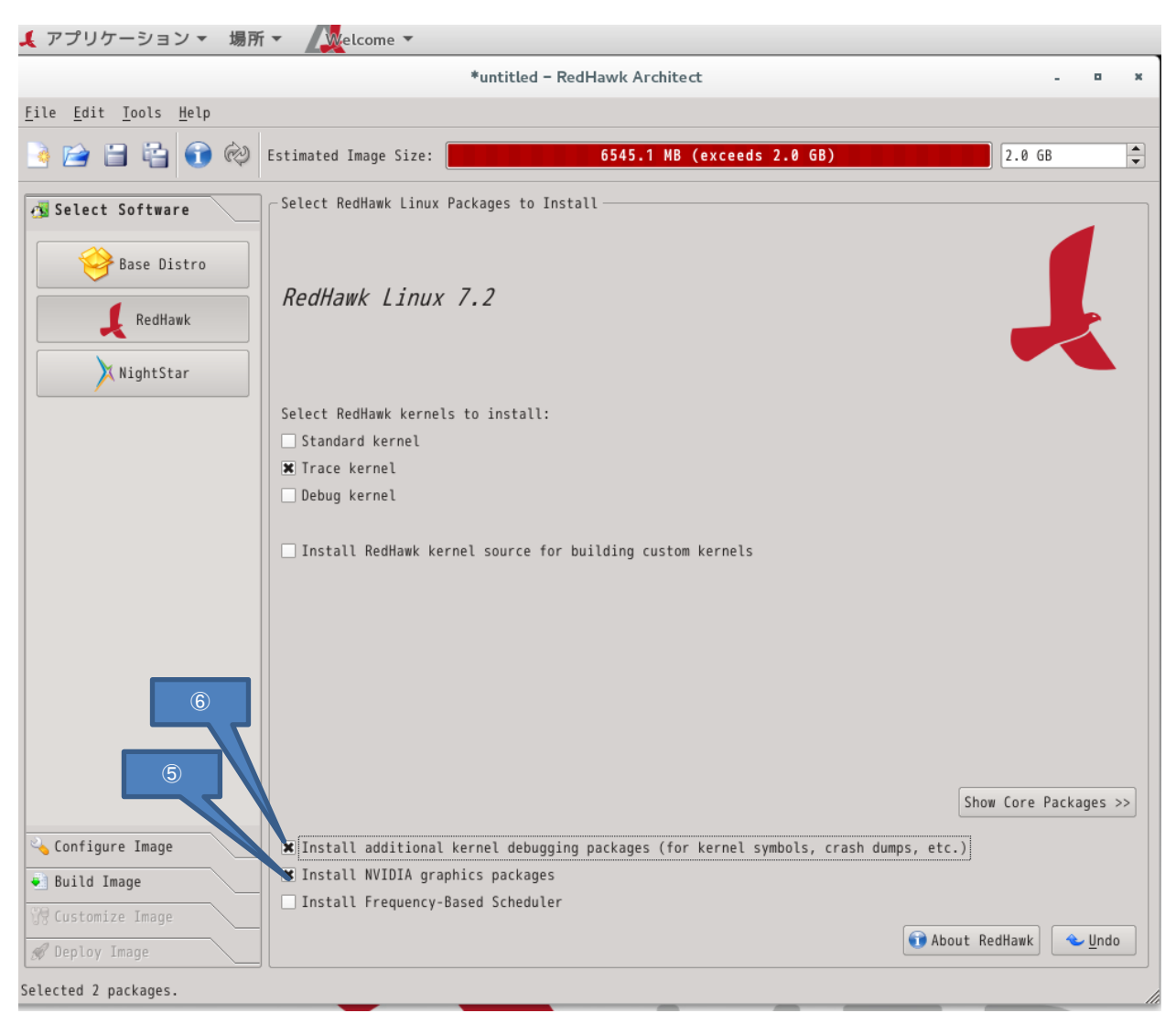

☑ 3-2 Select Software

後の作業は任意にパッケージの追加を行えば良いのですが、このままだと CentOS のロゴのままなので、"Chroot Shell"タブで、下記パッケージの削除を行って、

rpm -e --nodeps centos-logos-70.0.6-3.el7.centos.noarch

"Customize Image"タブから、

rpm -ivh --nodeps ccur-redhawk-logos-7.2-20160309.noarch.rpm

の追加を行い、メディアにデプロイしてください。

| H<br>田 | A                           | No | 版            | 2   |
|--------|-----------------------------|----|--------------|-----|
| 衣起     | Architect/.2 でスをインストールさせる設定 | FJ | <b>ヘ</b> ゚―ジ | 7/8 |

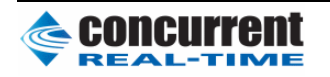

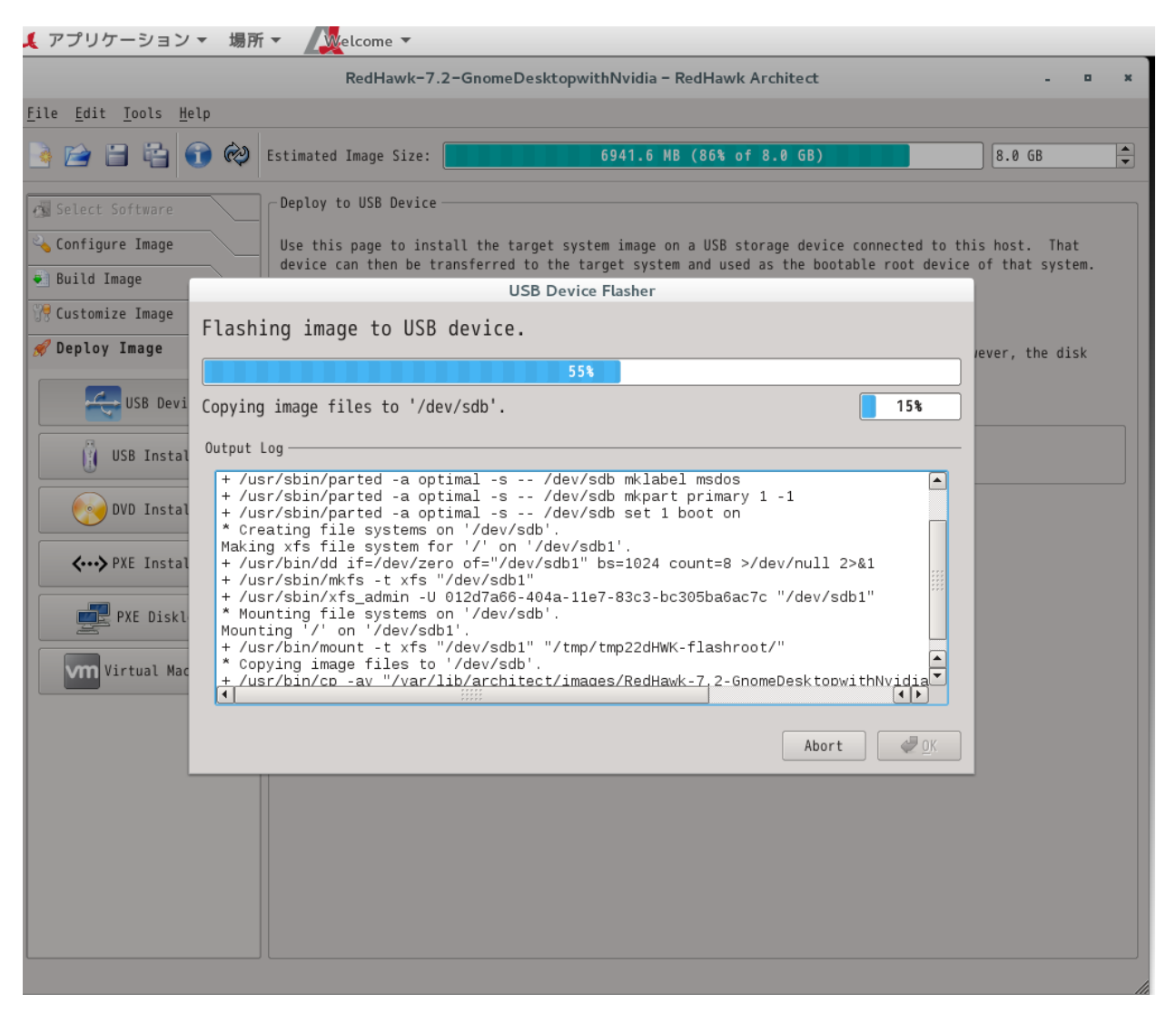

図 3-3 Deploy Image

この際必要なイメージサイズは、約7GBytesになります。

| 表題 | Architect7.2 で X をインストールさせる設定 | No | 版            | 2   |
|----|-------------------------------|----|--------------|-----|
| 衣起 |                               | ۲J | <b>ヘ</b> ゚―ジ | 8/8 |